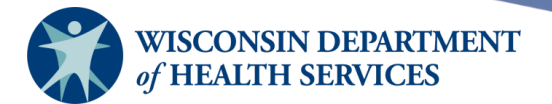

## **Mass Vaccination**

## **Purpose of this document**

**Background:** The mass vaccination (MV) feature of the Wisconsin Immunization Registry (WIR) allows authorized users to add certain immunizations for a new client or an existing client. This feature will be available during months when clients are receiving immunizations designated by the state of Wisconsin as mass vaccinations and may not be available at other times.

**Definition:** A mass vaccination is a vaccination that many clients receive during a specific time, such as the seasonal influenza immunization dispensed during the flu season.

Access: The following user roles have access to Mass Vaccination functions:

- IR Administrator
- IR Inventory Control
- IR Mass Vaccination
- IR Typical User

#### **Topics Covered:**

- Finding Clients Using Mass Vaccination
- Entering Client Information Using Mass Vaccination
- Entering Immunization Information Using Mass Vaccination

After reviewing this document, you should be able to:

- Find clients (MV).
- Enter new clients (MV).
- Add mass vaccinations.
- Use 2D barcode scanners during mass vaccination exercises.

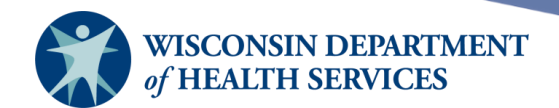

## Contents

| Finding clients using mass vaccination                      | 3  |
|-------------------------------------------------------------|----|
| Search tips                                                 | 4  |
| Entering client information using mass vaccination          | 5  |
| Personal Information                                        | 6  |
| Responsible Person Information                              | 6  |
| Entering immunization information using mass vaccination    | 9  |
| Using 2D barcode scanners during mass vaccination exercises | 11 |
| Find clients by scanning ID                                 | 11 |
| Create clients by scanning ID                               | 11 |
| Set up scanners and prepare for mass vaccination event      | 11 |

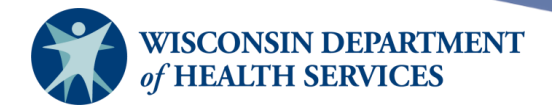

## Finding clients using mass vaccination

1) Important: Always search for an existing client record before adding a new client in WIR. Select Add Mass Vaccination under the Mass Vaccination section of the menu panel.

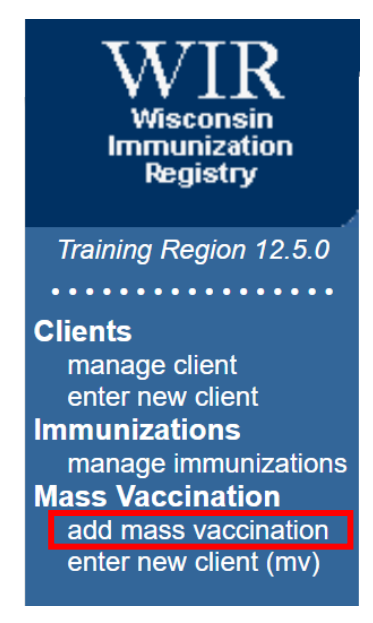

 Enter search criteria in the Client Search Criteria screen. You have several fields to search for your client. It is best to first look up the client by the first four characters of their last name and first three characters of their first name.

| Client Search Criter | ia |                      |      |
|----------------------|----|----------------------|------|
| Last Name / Barcode  |    | Gender O M O F O N/A | Find |
| First Name           |    | SSN                  |      |
| Middle Name          |    | Phone                |      |
| Mother's Maiden Last |    | Chart #              |      |
| Mother's First Name  |    |                      |      |
| Birth Date           |    |                      |      |

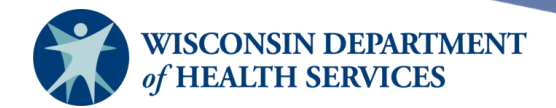

#### Search tips

- Last Name/Barcode: We recommend that you supply four characters of the last name only.
- First Name: We recommend that you supply three characters of the first name only.
- If multiple matches are found and you are unable to determine which client record is the correct match, you can add more criteria to the client search to narrow down the results, such as:
  - **DOB** can be used to narrow down common last name and first name combinations.
  - SSN will produce a single name match. SSN must have been entered in WIR previously. Many providers do not enter the SSN in WIR for security reasons.
  - **Phone** is not recommended due to potential changes over time or incomplete entries.
  - **Chart #** will produce a single name match but must have been entered previously in WIR. Chart numbers are organization-dependent, meaning you can only search for your organization's chart number.

#### 3) Select the Find button.

| Client Search Criteria |      |                      |      |  |  |
|------------------------|------|----------------------|------|--|--|
| Last Name / Barcode    | CLIE | Gender O M O F O N/A | Find |  |  |
| First Name             | IMA  | SSN                  |      |  |  |
| Middle Name            |      | Phone                | ]    |  |  |
| Mother's Maiden Last   |      | Chart #              |      |  |  |
| Mother's First Name    |      |                      |      |  |  |
| Birth Date             |      |                      |      |  |  |

- 4) After you select **Find**, there are 3 possible outcomes:
  - i) Multiple Matches Found: The matches will be displayed in a table under the Client Search Criteria box. Select the correct client's last name based on correct Birth Date or Middle Name, which will be underlined and in blue. Selecting the client's last name will take you to the Enter Mass Vaccination screen.

|   | Last Na       | ime | First Name | Middle<br>Name | Birth Date | Chart # | Mother's<br>Maiden<br>First | Mother's<br>Maiden Last | Gender | Telephone |
|---|---------------|-----|------------|----------------|------------|---------|-----------------------------|-------------------------|--------|-----------|
| Г | <u>CLIENT</u> |     | IMA        | BONNIE         | 02/02/1974 |         | DOE                         | JANE                    | F      |           |
|   | CLIENT        |     | IMA        | Q              | 10/13/1980 |         | MARIE                       | SMITH                   | F      | 555-4444  |

ii) **One Match Found:** The **Enter Mass Vaccination** screen for that individual will be displayed automatically.

Page 4 of 14

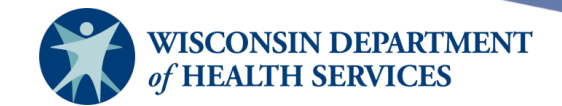

iii) **No Match Found:** The **Enter New Client** screen will display. This screen will auto populate with the client information you entered.

| Personal Information   | Save                             |                  |                   |        |
|------------------------|----------------------------------|------------------|-------------------|--------|
| No clients were found  | for the requested search criter  | ria.             |                   |        |
| Please complete the fi | elds to add it as a new client i | n WIR.           |                   | Cancel |
|                        |                                  |                  |                   |        |
| Last Name              | CLIENT                           | SSN              |                   |        |
| First Name             | IMA                              | Gender           | 🔘 M 🔘 F 💿 Unknown |        |
| Middle Name            | С                                | Birth Date       |                   |        |
| Suffix                 | ~                                | County           | ~                 |        |
| Mother's Maiden Last   |                                  | Country of Birth | UNITED STATES V   |        |
| Mother's First Name    |                                  |                  |                   |        |

Entering client information using mass vaccination

- When entering client information for mass vaccination, you have two options:
  - i) The **Enter New Client** screen will display when no clients match your search.
  - ii) You can also access the Enter New Client (MV) option from the menu panel.

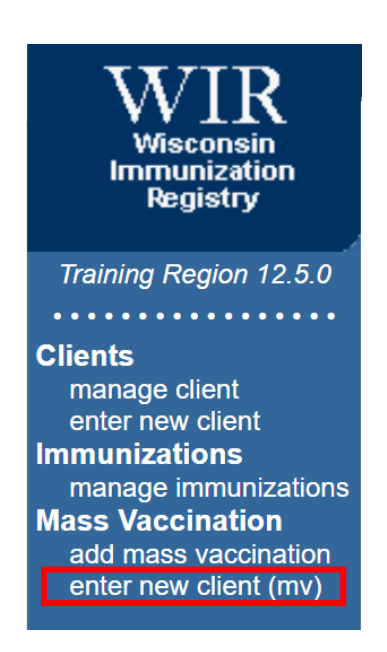

• The **Enter New Client (MV)** screen is divided into two parts: *Personal Information* and *Responsible Person Information*.

Page 5 of 14

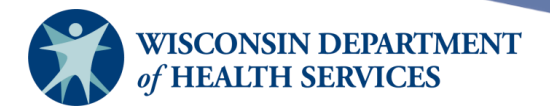

#### **Personal Information**

- Enter required information (fields with blue labels).
- Optional fields can be filled out as desired. DHS strongly recommends including Mother's Maiden Last Name and Mother's First Name.

| Personal Information   | Save                             |                  |                   |        |
|------------------------|----------------------------------|------------------|-------------------|--------|
| No clients were found  | for the requested search crite   | ria.             |                   |        |
| Please complete the fi | elds to add it as a new client i | n WIR.           |                   | Cancel |
|                        |                                  |                  |                   |        |
| Last Name              | CLIENT                           | SSN              |                   |        |
| First Name             | IMA                              | Gender           | 🔘 M 💿 F 🔵 Unknown |        |
| Middle Name            | R                                | Birth Date       | 10/01/1980        |        |
| Suffix                 | ~                                | County           | ~                 |        |
| Mother's Maiden Last   | Johnson                          | Country of Birth | UNITED STATES V   |        |
| Mother's First Name    | Anne                             |                  |                   |        |

- To cancel entry of the new client record prior to saving, select the **Cancel** button.
- To save the client information with no responsible person information and move on to the **Enter New Mass Vaccination** screen, select the **Save** button.
- If additional contact information is desired, complete the **Responsible Person Information** section, then select the **Save** button.

#### **Responsible Person Information**

The Enter New Client screen in the Mass Vaccination module is different in that users are *not required to enter any* **Responsible Person Information** on the **Enter New Client (MV)** screen.

#### When filling out the Responsible Person Information section:

- Enter the required "Relation" information (defaults to "Self" if left blank)
  - "Relation" is required because WIR assumes there is at least one responsible person for each client. For most adults the responsible person is the client themselves.
- Fill out other fields as desired:
  - Notices?: Check this box if the client chooses to receive reminder/recall notices.
  - Primary?: Check this box if the responsible person's address should appear on client reports and screen readers within WIR.
- Completed client information will be saved upon selecting the Save button.
- To cancel the client information prior to saving, select the **Cancel** button.
- For more details about the "Notices?" and "Primary?" checkboxes, refer to the Manage Clients job guide.

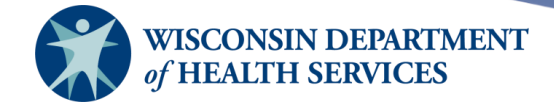

| Personal Inform     | Save             |   |                  |                 |    |
|---------------------|------------------|---|------------------|-----------------|----|
| No clients were fou |                  |   |                  |                 |    |
| Please complete th  | Cancel           |   |                  |                 |    |
|                     |                  |   |                  |                 |    |
|                     |                  |   |                  |                 |    |
| Last Nai            |                  | ] | SSN              |                 |    |
| First Na            | me IMA           |   | Gender           |                 |    |
| T li St Mai         |                  |   | Ochider          |                 |    |
| Middle Na           | me C             |   | Birth Date       | 10/01/1980      |    |
| Su                  | ffix             | ~ | County           | DANE 🗸          |    |
| Mother's Maiden La  | ast Johnson      |   | Country of Birth | UNITED STATES V |    |
| Mother's First Na   | me Anne          |   |                  |                 |    |
|                     |                  |   |                  |                 |    |
| Responsible Per     | rson Information |   |                  |                 |    |
| Last Name           | Client           |   | Street Address   | 123 Main St     |    |
| First Name          | ma               |   | Other Address    |                 |    |
| Middle Name         | C                |   | P.O. Box         |                 |    |
| Relation            | Self             | ~ | City             | Madison         |    |
| Phone (prim)        |                  | 7 | State            | WI 🗸 Zip 53711  | +4 |
| Extension           | Туре             | ~ | E-Mail           |                 |    |
| Phone (sec)         |                  |   | Language         | ENGLISH         | ~  |
| Extension           | Туре             | ~ | Notices?         | Primary? V      |    |

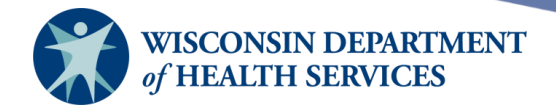

#### If the Responsible Person Information section is not filled out:

If no Responsible Person information is added, WIR will still automatically add the client's name, the "Self" Relation, and will check the "Notices?" checkbox as shown below. No contact information will be added.

| Client Info                         | ormation                 | Respons    | ible Pe | rson(s)          | Client C                 | omment  | (s)     |                       |        |
|-------------------------------------|--------------------------|------------|---------|------------------|--------------------------|---------|---------|-----------------------|--------|
| <u>Responsible</u>                  | Person Lis               | ting       |         |                  |                          |         |         |                       |        |
| Select Las                          | t Name                   | First Name | e Rela  | tionship         | City                     | Notices | Primary | Address<br>Validation | New    |
| TES                                 | TCLIENT                  | KATELYN    | Self    |                  |                          | Yes     |         | Not<br>Validated      | Сору   |
|                                     |                          |            |         |                  |                          |         |         |                       | Delete |
| <u>Details for R</u><br>Last Update | <u>Responsible</u><br>d: | Person: KA | ATELYN  | TESTCLI          | <u>ENT</u><br>not vet va | lidated |         |                       |        |
|                                     | <u></u>                  |            |         | Stroot           |                          |         |         |                       |        |
| Last Name                           | TESTCLIEN                | T          |         | Address          | 5                        |         |         |                       | Next   |
| First Name                          | KATELYN                  |            |         | Other<br>Address | r                        |         |         |                       | Cancel |
| Middle<br>Name                      |                          |            |         | P.O. Box         | (                        |         |         |                       |        |
| Relation                            | Self                     |            | ~       | City             | (                        |         |         |                       |        |
| Phone<br>(prim)                     | <u> </u>                 | -          |         | State            | • •                      | Zip     | +4      | 4                     |        |
| Extension                           | Т                        | уре        | ~       | E-Mai            | I                        |         |         |                       |        |
| Phone<br>(sec)                      | <u> </u>                 |            |         | Language         | ENGLISH                  | ł       |         | ~                     |        |
| Extension                           | Т                        | ype        | ~       | Notices?         | · 🔽                      | Prima   | ry? 🗌   |                       |        |

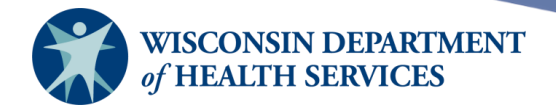

# Entering immunization information using mass vaccination

After you have found an existing client or added a new client, the Enter Mass Vaccination screen displays. There are 4 sections:

- Client Information
- History
- New Immunizations
- Historical Immunizations

| Client Infor                                                                         | mation                                                                                      |                                                         |                               |                               |                               |                                                                |                                                                                                |                                                                            |                       |
|--------------------------------------------------------------------------------------|---------------------------------------------------------------------------------------------|---------------------------------------------------------|-------------------------------|-------------------------------|-------------------------------|----------------------------------------------------------------|------------------------------------------------------------------------------------------------|----------------------------------------------------------------------------|-----------------------|
| Client Name (F                                                                       | First - MI -                                                                                | Last)                                                   |                               | DOB                           | Gender                        | Mother's Maiden                                                | Tracki                                                                                         | ng Schedule                                                                | Chart #               |
| IMA C. CLIEN                                                                         | IT                                                                                          |                                                         |                               | 10/01/1980                    | F                             | JOHNSON                                                        |                                                                                                | ACIP                                                                       |                       |
| Address                                                                              |                                                                                             |                                                         |                               | 123                           | Main St, MAI                  | DISON, WI 53711                                                |                                                                                                |                                                                            |                       |
| Comments                                                                             |                                                                                             |                                                         |                               |                               |                               |                                                                |                                                                                                |                                                                            | *                     |
| E                                                                                    | Ethnicity                                                                                   |                                                         |                               | ~                             |                               | Race                                                           |                                                                                                | ~                                                                          |                       |
| History                                                                              |                                                                                             |                                                         |                               |                               |                               |                                                                |                                                                                                |                                                                            |                       |
|                                                                                      | Vaccine                                                                                     | Group                                                   |                               |                               | Date Admini                   | stered                                                         |                                                                                                | Trade Nam                                                                  | e                     |
|                                                                                      | Influe                                                                                      | nza                                                     |                               |                               | 11/15/20                      | 21                                                             |                                                                                                | FluMist                                                                    |                       |
| Site                                                                                 | Test                                                                                        | Site - Katelyn                                          |                               | ~                             |                               |                                                                |                                                                                                |                                                                            |                       |
| New Immur                                                                            | nizations                                                                                   | (2)                                                     |                               |                               |                               |                                                                |                                                                                                |                                                                            |                       |
|                                                                                      |                                                                                             |                                                         |                               |                               |                               |                                                                |                                                                                                |                                                                            |                       |
| Date Provided                                                                        | <b>d</b> [04/                                                                               | 28/2022                                                 |                               | Ordering Aut                  | hority Unkn                   | own                                                            | ~                                                                                              |                                                                            |                       |
| Date Provideo<br>Remove Imm                                                          | d (þ4/<br>nunization                                                                        | 28/2022                                                 | Frade Name-L<br>djuvant(optio | Ordering Auti<br>_ot<br>nal)  | hority Unkn<br>Dose           | own<br>Administered f<br>Dose Eligibilit                       | ✓<br><sup>3</sup> y<br>y                                                                       | Body Sit<br>Immunization                                                   | te<br>Route           |
| Date Provideo<br>Remove Imm                                                          | d ( <u>þ4/</u><br>nunization<br>OVID-19                                                     | 28/2022                                                 | Frade Name-L<br>djuvant(optio | Ordering Auti<br>ot<br>nal)   | hority Unkn<br>Dose<br>Full 🗸 | own<br>Administered E<br>Dose Eligibilit<br>Unknown            | Sy<br>y<br>y                                                                                   | Body Sit<br>Immunization                                                   | te<br>Route           |
| Date Provideo<br>Remove Imm                                                          | d ( <u>þ4/</u><br>nunization<br>OVID-19                                                     | 28/2022<br>A                                            | Frade Name-L<br>djuvant(optio | Ordering Auti<br>Lot<br>Inal) | hority Unkn<br>Dose<br>Full V | own<br>Administered I<br>Dose Eligibilit<br>Unknown            | >   By   y   >   >   >                                                                         | Body Sit<br>Immunization<br>intramuscular                                  | te<br>Route<br>V      |
| Date Provideo<br>Remove Imm                                                          | d [ <u>p4/</u><br>nunization<br>OVID-19<br>nfluenza                                         | 28/2022                                                 | frade Name-L<br>djuvant(optio | Ordering Autinal)             | hority Unkn<br>Dose           | own<br>Administered f<br>Dose Eligibilit<br>Unknown<br>Unknown | ><br>3y<br>y<br>>                                                                              | Body Sin<br>Immunization<br>intramuscular                                  | te<br>Route<br>V      |
| Date Provideo<br>Remove Imm                                                          | d [ <u>p4/</u><br>nunization<br>OVID-19<br>nfluenza                                         | 28/2022                                                 | Frade Name-L<br>djuvant(optio | Ordering Auti<br>nal)         | hority Unkn                   | own<br>Administered I<br>Dose Eligibilit<br>Unknown<br>Unknown | ×<br>3y<br>y<br>v<br>v                                                                         | Body Sit<br>Immunization<br>intramuscular<br>intramuscular                 | te<br>Route<br>V      |
| Date Provideo<br>Remove Imm<br>CCC                                                   | d [ <u>p4/</u><br>nunization<br>OVID-19<br>Influenza                                        | 28/2022                                                 | Trade Name-L<br>djuvant(optio | Ordering Autinal)             | hority Unkn                   | own<br>Administered f<br>Dose Eligibilit<br>Unknown<br>Unknown | ▼<br>3y<br>y<br>▼<br>(<br>▼)<br>(<br>▼)                                                        | Body Sit                                                                   | te<br>Route           |
| Date Provideo<br>Remove Imm<br>CCC<br>V Int<br>Historical In<br>Remove Immu          | d [p4/<br>nunization<br>OVID-19<br>nfluenza<br>mmuniza<br>unization                         | 28/2022                                                 | rrade Name-L<br>djuvant(optio | Ordering Auti<br>nal)         | hority Unkn                   | own Administered E Dose Eligibilit Unknown Unknown Lot Number  | v<br>3y<br>v<br>v<br>v<br>v                                                                    | Body Sin<br>Immunization<br>intramuscular<br>intramuscular<br>Provider Org | te<br>Route<br>V      |
| Date Provideo<br>Remove Imm<br>CCC<br>Int<br>Historical In<br>Remove Immu<br>CCC     | d [ <u>p4/</u><br>nunization<br>OVID-19<br>nfluenza<br>Immuniza<br>unization                | 28/2022                                                 | rade Name-L<br>djuvant(optio  | Ordering Autinal)             | hority Unkn                   | own Administered E Dose Eligibilit Unknown Unknown Lot Number  | ▼<br>3y<br>y<br>▼<br>(<br>▼)<br>(<br>▼)<br>(                                                   | Body Sit<br>Immunization<br>intramuscular<br>intramuscular<br>Provider Org | te<br>Route<br>V      |
| Date Provided<br>Remove Imm<br>CCC<br>VIIII<br>Historical In<br>Remove Immu<br>VIIII | d [ <u>p4/</u><br>nunization<br>DVID-19<br>Influenza<br>unization<br>DVID-19 [<br>fluenza [ | 28/2022 A A D tions (2) Date Prov 04/28/2022 04/28/2022 | vided                         | Ordering Auti<br>nal)         | hority Unkn                   | own Administered E Dose Eligibilit Unknown Unknown Unknown     | ×<br>3y<br>y<br>v<br>(<br>v)<br>(<br>v)<br>(<br>v)<br>(<br>v)<br>(<br>v)<br>(<br>v)<br>(<br>v) | Body Sit<br>Immunization<br>intramuscular<br>intramuscular<br>Provider Org | te<br>Route<br>V<br>V |

- 1) Client Information
  - a) Review this information to verify the correct client is indicated.
  - b) Ethnicity and Race: It is important to collect and document both race and ethnicity whenever these fields are blank.

Page 9 of 14

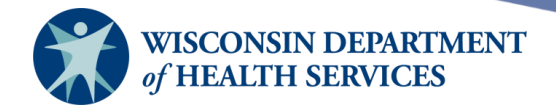

- 2) History
  - a) No action is required in the History section. It should be used for client assessment purposes only. This section displays any vaccinations administered in the past 28 days to assess if a live vaccine was administered within that time period, and also to check if any mass vaccination doses were ever administered.
- 3) New Immunizations (vaccines administered from WIR Inventory)

|          | Site C     | te Central City Hospital |                                     |            |        |      |                                     |   |                             |      |
|----------|------------|--------------------------|-------------------------------------|------------|--------|------|-------------------------------------|---|-----------------------------|------|
| New In   | nmunizatio | ons (2)                  |                                     |            |        |      |                                     |   |                             |      |
| Date Pro | vided      | 09/27/2022               | Ord                                 | ering Auth | nority | Unkr | nown                                | ~ |                             |      |
| Remove   | Immunizati | ion A                    | Trade Name-Lot<br>djuvant(optional) |            | Dos    | e    | Administered By<br>Dose Eligibility |   | Body Site<br>Immunization R | oute |
|          | COVID-19   | 9                        |                                     | ~          | Full   | ~    | Unknown                             | ~ |                             | ~    |
|          |            |                          |                                     |            |        |      |                                     | ~ | intramuscular               | ~    |
|          |            |                          |                                     |            |        |      |                                     |   |                             |      |
|          | Influenza  | Fluzone\123              | 4567\public                         | ~          | Full   | ~    | Unknown                             | ~ | left arm                    | ~    |
|          |            |                          |                                     | ~          |        |      | No Insurance                        | ~ | intramuscular               | ~    |
|          |            |                          |                                     |            |        |      |                                     |   |                             |      |
|          |            |                          |                                     |            |        |      |                                     |   |                             |      |

Historical Immunizations (2)

a) Use the Site drop-down list to select the site where the vaccination(s) are being administered.

Note: Immunization choices are limited to those vaccinations identified as mass vaccinations by the state of Wisconsin, and those vaccinations for which the selected site has inventory in WIR.

- b) Fill out the required fields: Date Provided, "Remove" checkbox\*, Immunization, Trade Name-Lot, Dose, and Immunization Route.
- c) Complete as many of the other fields as able:: Ordering Authority, Administered By, Body Site, and Dose Eligibility.
- 4) Historical Immunizations (vaccines administered previously, usually by another provider)

| Histori | cal Immuniza | ations (2)    |                           |            |                |
|---------|--------------|---------------|---------------------------|------------|----------------|
| Remove  | Immunization | Date Provided | Trade Name                | Lot Number | Provider Org   |
|         | COVID-19     | 08/05/2022    | Moderna6-11Y/ 18+BOOSTI V | 3333       | WIR Physicians |
|         | Influenza    | 09/27/2022    | <b>~</b>                  |            |                |

Note: Choices are limited to those vaccinations identified as mass vaccinations by the state of Wisconsin.

- a) Fill out the required fields: "Remove" checkbox\*, Immunization, Date Provided, and Trade Name.
- b) Fill out optional fields as able: Lot Number and Provider Org.
- c) Best practice is to fill out as much information as possible so the client can have the most complete record in WIR.

Page 10 of 14

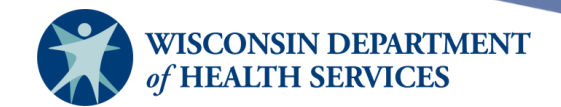

**\*Important:** Use the "Remove" checkbox correctly! Checking "Remove" means you **do not** want to add an entry for that vaccination to the client's immunization history.

- a) If the **Remove checkbox is selected:** You are **not** adding this vaccination to the client record.
- b) If the **Remove checkbox is NOT selected:** You **are** adding this vaccination to the client's immunization history.
- 5) To save the New and/or Historical Immunization(s) to the client's immunization history, select the **OK** button at the bottom of the screen.
  - a) WIR will return to the **Client Search Criteria** screen with a confirmation message displayed at the top right of the screen in blue. At this point the user is back on the client search screen and can immediately enter another mass vaccination.

| Client Search Criter | ia | Immunization(s) added.                                 |
|----------------------|----|--------------------------------------------------------|
| Last Name / Barcode  | [  | Gender $\bigcirc_{M} \bigcirc_{F} \bigcirc_{N/A}$ Find |
| First Name           |    | SSN                                                    |
| Middle Name          |    | Phone                                                  |
| Mother's Maiden Last |    | Chart #                                                |
| Mother's First Name  |    | ]                                                      |
| Birth Date           |    |                                                        |

# Using 2D barcode scanners during mass vaccination exercises

Find clients by scanning ID

- 1) Ensure the Client Search Criteria screen is the active window.
- 2) Place the cursor in Last Name/Barcode field.
- 3) Scan the 2D barcode on driver's license or ID.

Create clients by scanning ID

- 1) Ensure the Enter New Client (MV) screen is the active window.
- 2) Place the cursor in Last Name field.
- 3) Scan the 2D barcode on the client's driver's license or ID.

Set up scanners and prepare for mass vaccination event

For detailed instructions on setting up scanners and preparing for a mass vaccination event, please refer to <u>DHS publication P-02867</u> located in the DHS Publication Library.

Page 11 of 14

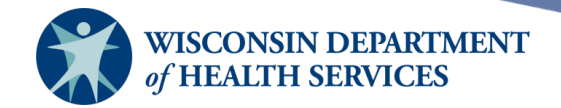

- 1) Prior to the event, **acquire barcode scanners** capable of reading the small 2D barcodes located on most vaccine vials/syringes.
- Before the event, ensure inventory is up to date. This can be done through accepting inbound transfers, manual entry or by scanning the 2D barcode located on most vaccine cartons.
  - a. In the **Add Vaccine Inventory Information** screen, verify that the site in the upper left is correct, then scan the 2D barcode.

| Add Vaccine Inventory Information |                           |              |                                       |    |        |  |
|-----------------------------------|---------------------------|--------------|---------------------------------------|----|--------|--|
| Site:                             | Pediatrics - 2nd<br>Floor |              | Also display inactive Trade Name      | es | Save   |  |
| Trade Name:                       | ACAM2000                  |              | ```                                   |    | Cancel |  |
| Manufacturer:                     |                           |              | <u> </u>                              | •0 |        |  |
| NDC:                              |                           |              | · · · · · · · · · · · · · · · · · · · | -  |        |  |
|                                   |                           |              |                                       |    |        |  |
| Lot Number:                       |                           |              |                                       | ]  |        |  |
| Dose:                             |                           | $\checkmark$ |                                       |    |        |  |
| Expiration Date:                  |                           |              |                                       |    |        |  |
| Funding Program:                  | Private                   | <b>~</b>     |                                       |    |        |  |
| Lot Active:                       | Yes                       | <b>~</b>     |                                       |    |        |  |
| Quantity on Hand:                 |                           |              |                                       |    |        |  |
| Cost Per Dose (\$):               |                           |              |                                       |    |        |  |
| Input Source:                     |                           |              |                                       |    |        |  |
| Update Source:                    |                           |              |                                       |    |        |  |

b. Confirm the information on the **Barcode Scan Inventory** screen is correct, then select **Save** to add the vaccine to inventory.

|                                   | Barcode Scan Inventory |              |                       |            |                    |              |            |                |        |        |                        |                |
|-----------------------------------|------------------------|--------------|-----------------------|------------|--------------------|--------------|------------|----------------|--------|--------|------------------------|----------------|
|                                   |                        |              |                       |            | Sit                | e: Peo       | liatrics - | 2nd Flo        | юг     | $\sim$ |                        |                |
| Funding Program:  Private  Public |                        |              |                       |            |                    |              |            |                |        |        |                        |                |
|                                   | Save Cancel            |              |                       |            |                    |              |            |                |        |        |                        |                |
|                                   | NDC                    | Manufacturer | Trade Name            | Lot Number | Expiration<br>Date | Dose<br>Size | Public     | Inv On<br>Hand | Amount | Action | Reason                 | Remove<br>Line |
|                                   | 70461-0120-03          | Seqirus      | FLUAD<br>Quadrivalent | FLUADQUAD  | 01/01/2024         | 0.5          | Ν          | 0              | 10     | Add 🗸  | Receipt of Inventory V |                |

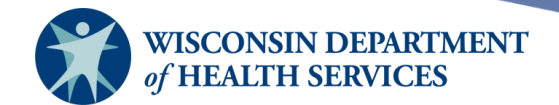

3) Create a Barcode Report: Select Barcode Reports under the Inventory section of the menu panel. The barcode report can be used when entering immunizations. A different barcode is created for each body site, administering clinician, dose eligibility, etc. Using this report can increase the speed of data entry.

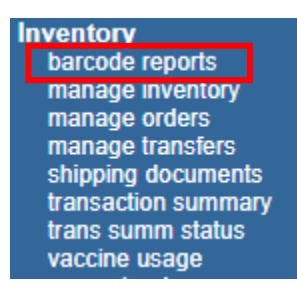

Select the correct site from the dropdown at the top of the page.

- a. Add items within each category to the barcode report by selecting the item and selecting the **Add Item** button.
- b. Once all necessary items have been selected, select the **Generate** button at the top of the screen.

| Site: Ped                                                   | liatrics - 2nd Floor                    |                                       |
|-------------------------------------------------------------|-----------------------------------------|---------------------------------------|
| No report was found<br>Generate                             |                                         |                                       |
| Administrating Clinicians                                   |                                         | 1 selected item                       |
| Ordering Authorities                                        |                                         | 1 selected item                       |
| Body Sites                                                  |                                         | 2 selected items                      |
| Administration Routes                                       |                                         | 1 selected item                       |
| Dose Level Eligibilities                                    |                                         | 2 selected items                      |
| Vaccine Lots                                                |                                         | 2 selected items                      |
| BioThrax, ATF12345, PRIVATE                                 | a Add Item                              | FluLaval Quadrivalent, 456456456, PRI |
| Boostrix, 234567, PRIVATE                                   | Add All                                 |                                       |
| Flucelvax Quadrivalent, 22212, PUE                          | Remove Item                             |                                       |
| Gardasil 9, R017134, PUBLIC<br>Heplisav-B, 12345NC, PRIVATE | Remove All                              |                                       |
| Pediarix, GSKFlulaval, PUBLIC                               | Print on separate page                  |                                       |
| RabAvert, D7652224F, PRIVATE                                | Sort:      TN, Funding      Funding, TN |                                       |

c. Locate the report link at the top of the screen above the **Generate** button.

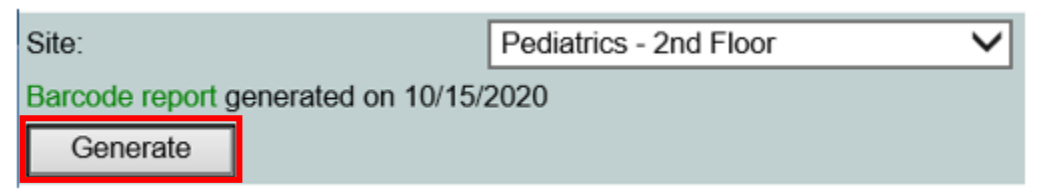

Page 13 of 14

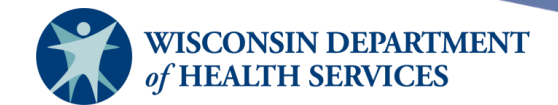

d. Be sure to test the barcode report and scanners prior to the mass vaccination event. Note: To protect the report, it is best practice to laminate it or place it in a clear plastic sleeve.

#### Example of barcode report:

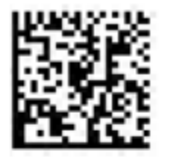

LEFT DELTOID Body Site

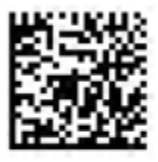

INTRAMUSCULAR Administration Route

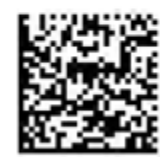

Medical Assistance Dose Eligibility

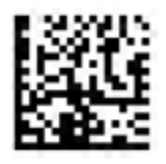

FluLaval 12345L 01/28/2026 PRIVATE

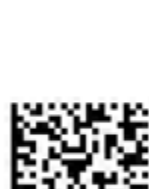

No Insurance Dose Eligibility

RIGHT DELTOID

Body Site

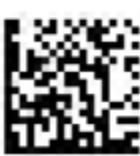

FluLaval Quadrivalent 456456456 12/21/2022 PRIVATE

Page 14 of 14

February 29, 2024